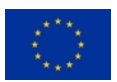

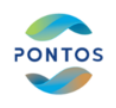

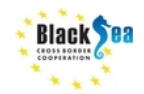

Centre for Research and Technology Hellas Information Technologies Institute

## Workshop on Changes in Wetland and Floating Vegetation Cover followed by training event on space image processing

Tutorial on 'Hydroperiod estimation for wetland areas using spaceborne time series imageries'

Date: 16-06-2022

**Lecturer**: Dr. Ioannis Manakos, Researcher Grade B' / Topic: Remote Sensing **Tutorial Material** prepared in cooperation with MSc Katsikis Eleftherios and MSc Michail Sismanis

**References:** This training material was generated according to the training material that was initially produced for the needs of the training of Protected Area Management personnel by Dr. Ioannis Manakos and Dr. Georgios Kordelas for the needs of ECOPOTENTIAL project and used in the training that took place in Pisa in 20-02-2018.

#### Contact Details:

Building A, 6km Harilaou-Thermi, PO Box 60361, Thessaloniki, 57001, Greece Tel: +30 2311 257 760, Mob: +30 6977 48 38 21, Fax: +30 2310 474128 e-mail: imanakos@iti.gr, URL: http://www.iti.gr/iti/people/Ioannis\_Manakos.html

- 1. **Title**: Hydroperiod estimation for wetland areas using spaceborne time series imageries
- 2. Aim: This course aims to show the process followed to generate hydroperiod maps, which count the days a pixel is covered by water within a defined period for Ukraine (Odessa area) utilizing Sentinel-2 data. The hydroperiod maps may be showcased.
- 3. Prerequisites: None
- 4. Learning Outcomes:

- Enhance understanding in Remote Sensing and develop capacity for critical thinking and utilizing its tools;
- Ability to theoretically tackle with and plan Remote Sensing application for inland water delineation;

Page **1** of **19** 

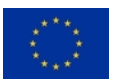

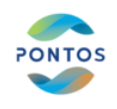

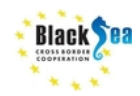

Page **2** of **19** 

- Communicate knowledge and experiences to specialists within a research working group to confront with an issue that requires an integrated approach;
- Be able to improve knowledge and capacity in a self-directed or autonomous manner.

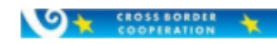

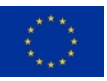

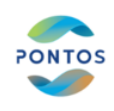

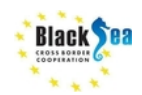

- 5. **Syllabus:** This tutorial examines electromagnetic radiation and its interaction with the Earth's surface and the performance of passive (i.e. Sentinel-2 spaceborne data) imaging systems. It focuses on digital image processing. Emphasis is placed on the extraction of the hydroperiod of a Protected Area (PA) by interpolating series of water masks, which are generated using Sentinel-2 (S2) data acquired on dates falling in the time period between the set starting and the ending date of hydroperiod. The water masks are produced by automatically detecting and applying thresholds on the SWIR band, and on the NDVI index, derived by radiometrically corrected S2 data.
- 6. **Component Delivery:** The tutorial shall be delivered through oral lecture supported by practical on screen implementation.

## 7. Timetable:

- ~10' preprocessing: Image download, Crop & merge, Bands & Proxies, Histogram Thresholding
- ~20' water mask generation: Multicriteria analysis, Ukraine case, Your case ?
- ~10' hydroperiod map generation: Data take frequency, Resolution expectations, Interpolation in time, Ukraine case, Your case ?

## 8. Recommended reading:

- G. Kordelas, I. Manakos, G. Lefebvre, B. Poulin, Automatic Inundation Mapping Using Sentinel-2 Data Applicable to Both Camargue and Doñana Biosphere Reserves, 2019, Remote Sensing Journal, 11(19), 2251, DOI: https://doi.org/10.3390/rs11192251
- I. Manakos, G. Kordelas, K. Marini, Fusion of Sentinel-1 data with Sentinel-2 products to overcome non-favourable atmospheric conditions for the delineation of inundation maps", 2019, European Journal of Remote Sensing, DOI: 10.1080/22797254.2019.1596757
- G. Kordelas, I. Manakos, D. Aragones, R. Diaz-Delgado, J. Bustamante, Fast and automatic data-driven thresholding for inundation mapping with Sentinel-2 data, 2018, Remote Sensing, 10, 910, DOI: 10.3390/rs10060910

## 9. Equipment & Software:

- Laptop with Windows operating system
- QGIS free and open-source cross-platform desktop GIS

General background for RS applications in inland water delineation in many<br/>languages:http://lms.seos-project.eu/learning modules/resources/resources-c00-<br/>p02.htmlp02.htmlhttp://lms.seos-<br/>project.eu/learning modules/remotesensing/remotesensing-c00-p01.html

Page **3** of **19** 

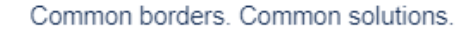

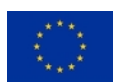

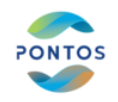

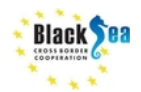

http://lms.seos-project.eu/learning\_modules/earthspectra/earthspectra-c00p01.html

Page **4** of **19** 

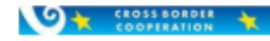

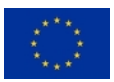

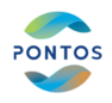

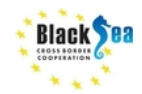

# I. Preprocessing

## Image download

Sentinel-2 images can be downloaded from the following link:

https://scihub.copernicus.eu/dhus/#/home

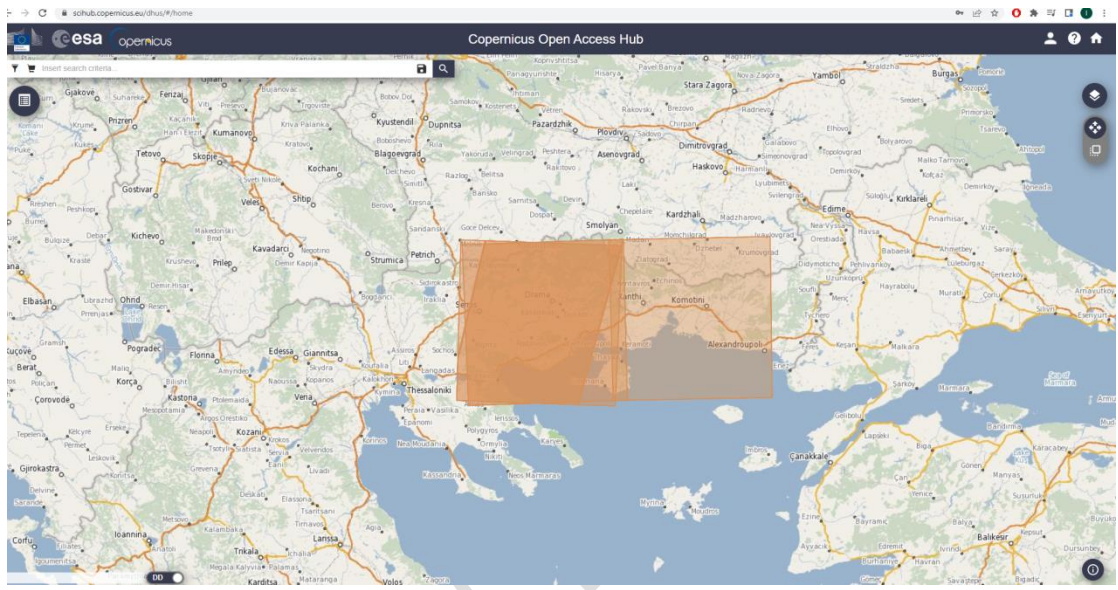

Steps:

- 1. Denoting the area of interest
- 2. Define the criteria for downloading data (Sensing Period, Cloud Coverage, etc.)

## Add layers

CROSS BORDER

1. Add raster layer as shown below:

Page **5** of **19** 

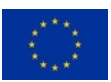

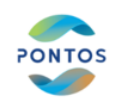

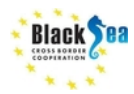

| Q Untitled Project — 0            | QGIS                                                                         |                           |                                                    |                     |
|-----------------------------------|------------------------------------------------------------------------------|---------------------------|----------------------------------------------------|---------------------|
| Project <u>E</u> dit <u>V</u> iew | <u>Layer</u> <u>S</u> ettings <u>P</u> lugins Vect <u>o</u> r <u>R</u> aster | <u>D</u> atabase <u>W</u> | eb <u>M</u> esh Pro <u>c</u> essing <u>H</u> elp   |                     |
| 🛛 🗋 🗖 🖪 🔂 (                       | 幌 <u>D</u> ata Source Manager                                                | Ctrl+L                    | 📙 🧠 👢 💾 🕓 🎜 I 🔍 🗐 📓                                | 🔆 Σ 🔤 -             |
| 🚛 🐼 V. 🖉                          | Create Layer                                                                 |                           |                                                    | a /abel /abel /abel |
|                                   | Add Layer                                                                    |                           | <ul> <li>V<sub>G</sub> Add Vector Layer</li> </ul> | Ctrl+Shift+V        |
|                                   | Embed Layers and Groups                                                      |                           | Add Raster Layer                                   | Ctrl+Shift+R        |
| Layers                            | Add from Layer Definition File                                               |                           | Add Mesh Layer                                     |                     |
| 🤞 🕼 👁 🕇 🖏 🔻 🖬                     | Copy Style                                                                   |                           | >a Add Delimited Text Layer                        | Ctrl+Shift+T        |
|                                   | Paste Style                                                                  |                           | Real Add PostGIS Layers                            | Ctrl+Shift+D        |
|                                   | Copy Layer                                                                   |                           | 尾 Add SpatiaLite Layer                             | Ctrl+Shift+L        |
|                                   | Paste Layer/Group                                                            |                           | Madd MSSQL Spatial Layer                           |                     |
|                                   | Open <u>A</u> ttribute Table                                                 | F6                        | 🖳 Add DB2 Spatial Layer                            | Ctrl+Shift+2        |
|                                   | / Toggle Editing                                                             |                           | Add Oracle Spatial Layer                           | Ctrl+Shift+O        |
|                                   | Save Layer Edits                                                             |                           | 🔀 Add/Edit Virtual Layer                           |                     |
|                                   | // Current Edits                                                             |                           | 🕨 🍓 Add WMS/WMTS Layer                             | Ctrl+Shift+W        |
|                                   | Save As                                                                      |                           | Add XYZ Layer                                      |                     |
|                                   | –<br>Save As Layer Definition File                                           |                           | Add ArcGIS Map Service Layer                       |                     |
|                                   | Remove Laver/Group                                                           | Ctrl+D                    | Add WCS Layer                                      |                     |
|                                   | Duplicate Layer(s)                                                           |                           | 🥨 Add WFS Layer                                    |                     |
|                                   | Set Scale Visibility of Laver(s)                                             |                           | 🔀 Add ArcGIS Feature Service Layer                 |                     |
|                                   | Set CRS of Laver(s)                                                          | Ctrl+Shift+(              | Add Vector Tile Layer                              |                     |
|                                   |                                                                              | 2011-2011-01              |                                                    |                     |

## 2. Add the shape file as shown below:

| Q Untitled Project —              | QGIS                                                                         |                             |                                                 |                    |
|-----------------------------------|------------------------------------------------------------------------------|-----------------------------|-------------------------------------------------|--------------------|
| Project <u>E</u> dit <u>V</u> iew | <u>Layer</u> <u>S</u> ettings <u>P</u> lugins Vect <u>o</u> r <u>R</u> aster | <u>D</u> atabase <u>W</u> e | b <u>M</u> esh Pro <u>c</u> essing <u>H</u> elp |                    |
| 🗋 📛 🖥 🚺                           | 幌 <u>D</u> ata Source Manager                                                | Ctrl+L                      | 🔽 🧠 🌄 💾 🕓 🎜 I 🔍 📰 📓                             | 🔆 Σ 🔤 -            |
| 🚛 🕸 V. 🖉 I                        | Create Layer                                                                 |                             |                                                 | and (and (and (and |
|                                   | Add Layer                                                                    |                             | V Add Vector Layer                              | Ctrl+Shift+V       |
|                                   | Embed Layers and Groups                                                      |                             | 📲 Add Raster Layer                              | Ctrl+Shift+R       |
| Layers                            | Add from Layer Definition File                                               |                             | Add Mesh Layer                                  |                    |
| 🗸 🕼 🔍 🕇 🖓 🖛 🖥                     | Copy Style                                                                   |                             | So Add Delimited Text Layer                     | Ctrl+Shift+T       |
|                                   | Paste Style                                                                  |                             | Add PostGIS Layers                              | Ctrl+Shift+D       |
|                                   | Copy Layer                                                                   |                             | 🖉 Add SpatiaLite Layer                          | Ctrl+Shift+L       |
|                                   | Paste Layer/Group                                                            |                             | ) Add MSSQL Spatial Layer                       |                    |
|                                   | Open Attribute Table                                                         | F6                          | 📃 🔤 Add DB2 Spatial Layer                       | Ctrl+Shift+2       |
|                                   | / Togale Editing                                                             |                             | Add Oracle Spatial Layer                        | Ctrl+Shift+O       |
|                                   | Save Laver Edits                                                             |                             | 🔀 Add/Edit Virtual Layer                        |                    |
|                                   | Current Edits                                                                |                             | Add WMS/WMTS Layer                              | Ctrl+Shift+W       |
|                                   | Save As                                                                      |                             | Add XYZ Layer                                   |                    |
|                                   | Save As Laver Definition File                                                |                             | 💮 Add Arc <u>G</u> IS Map Service Layer         |                    |
|                                   | Bemove Laver/Group                                                           | Ctrl+D                      | 🕞 Add WCS Layer                                 |                    |
|                                   | Duplicate Laver(s)                                                           | 0                           | 🖓 Add WFS Layer                                 |                    |
|                                   | Set Scale Visibility of Laver(s)                                             |                             | Add ArcGIS Feature Service Layer                |                    |
|                                   | Set CPS of Laver(s)                                                          | Ctrl , Shift , C            | Hand Add Vector Tile Layer                      |                    |
| I                                 | a apertica di Laveri (C)                                                     | 111+5000+0                  |                                                 |                    |

## Crop to the boundaries of the shapefile

1. Clipper is initially selected as shown below:

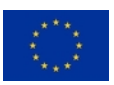

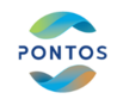

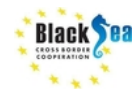

| Q Untitled Project — QGIS                                                        |                                                                                                    |                                                                                                    |                                                                                                    |
|----------------------------------------------------------------------------------|----------------------------------------------------------------------------------------------------|----------------------------------------------------------------------------------------------------|----------------------------------------------------------------------------------------------------|
| Project Edit View Layer Settings Plugins Vector                                  | <u>Raster</u> <u>D</u> atabase <u>W</u> eb                                                                   | <u>M</u> esh P                                                                                                    | ro <u>c</u> essing <u>H</u> elp                                                                                                    |
| 🗋 📛 🖥 🖏 🐒 👘 🤣 🕫 🎜                                                                | Raster Calculator                                                                                            |                                                                                                    | 🖥 🛄 🕓 😂 🔍 🗐 🔤 🌞 Σ                                                                                                    |
| 堪 🞕 VG 🔏 🖏   💹   🖉 🖉 🥲                                                           | Align Rasters                                                                                                |                                                                                                    |                                                                                                    |
| 🔣 - 🖻 - 🔽 - 🗣                                                                    | Analysis                                                                                                    |                                                                                                    |                                                                                                    |
| Browser 🔊 🕅                                                                      | Projections                                                                                                  |                                                                                                    |                                                                                                    |
| 🗔 😂 🍸 🗊 🗿                                                                        | Miscellaneous                                                                                                | •                                                                                                    |                                                                                                    |
| Favorites                                                                        | Extraction                                                                                                   | •                                                                                                    | 📕 Clip Raster by Extent                                                                                                    |
| Spatial Bookmarks     Ame                                                        | Conversion                                                                                                   | ٠                                                                                                    | Clip Raster by Mask Layer                                                                                                    |
| <ul> <li>C:\</li> <li>GeoPackage</li> <li>SpatiaLite</li> <li>PostGIS</li> </ul> | Virgens<br>Virgens<br>Hagenet<br>Hanne<br>Kan<br>Kan<br>Kan<br>Kan<br>Kan<br>Kan<br>Kan<br>Kan<br>Kan<br>Kan | Operations Provide the operation of the operation of | Contour ff<br>offine for a scheduled upgrade to the st<br>We thank you for your patience whist t<br>undertaken largely by volunteers and th<br>memberships. If you would like to help s |

- 2. Inputs/Outputs:
- (a) Insert path to input layer (pick one of the ".jp2"),
- (b) Insert path of the mask layer (select the .shp file),
- (c) check box "No data value" and set value to -1
- (d) check "Match the extent of the clipped raster to the extent of the mask layer" and "keep resolution of input layer"

Х

(e) Insert path to Clipped (mask) to save the output

**Q** Clip Raster by Mask Layer

| Parameters         | Log      |      |    |    |    |    |     |    |     |     |     |     |     |      |    |    |    |    |     |     |     |    |     |     |      |     |    |      |    |   |   |   |   |     |   |   |   |   |     |    |
|--------------------|----------|------|----|----|----|----|-----|----|-----|-----|-----|-----|-----|------|----|----|----|----|-----|-----|-----|----|-----|-----|------|-----|----|------|----|---|---|---|---|-----|---|---|---|---|-----|----|
| Input layer        |          |      |    |    |    |    |     |    |     |     |     |     |     |      |    |    |    |    |     |     |     |    |     |     |      |     |    |      |    |   |   |   |   |     |   |   |   |   |     | 4  |
|                    |          |      |    |    |    |    |     |    |     |     |     |     |     |      |    |    |    |    |     |     |     |    |     |     |      |     |    |      |    |   |   |   |   |     |   |   | Ŧ |   |     |    |
| Mask layer         |          |      |    |    |    |    |     |    |     |     |     |     |     |      |    |    |    |    |     |     |     |    |     |     |      |     |    |      |    |   |   |   |   |     |   |   |   |   |     |    |
|                    |          |      |    |    |    |    |     |    |     |     |     |     |     |      |    |    |    |    |     |     |     |    |     |     |      |     |    |      |    |   |   | , | • |     | ; |   | Q |   |     | -  |
| Selected feat      | ures on  | ily  | ,  | /  | /  |    |     |    |     |     |     |     |     |      |    |    |    |    |     |     |     |    |     |     |      |     |    |      |    |   |   |   |   |     |   |   |   | Ť |     |    |
| Source CRS [option | onal]    |      |    |    |    |    |     |    |     |     |     |     |     |      |    |    |    |    |     |     |     |    |     |     |      |     |    |      |    |   |   |   |   |     |   |   |   |   |     |    |
|                    |          |      |    |    |    |    |     |    |     |     |     |     |     |      |    |    |    |    |     |     |     |    |     |     |      |     |    |      |    |   |   |   |   |     |   |   | * |   | #   |    |
| Target CRS [optic  | nal]     |      |    |    |    |    |     |    |     |     |     |     |     |      |    |    |    |    |     |     |     |    |     |     |      |     |    |      |    |   |   |   |   |     |   |   |   |   |     |    |
|                    |          |      |    |    |    |    |     |    |     |     |     |     |     |      |    |    |    |    |     |     |     |    |     |     |      |     |    |      |    |   |   |   |   |     |   |   | Ŧ |   | #   |    |
| Assign a specified | l nodata | a v  | vi | v  | 1  | va | alu | ue | to  | 0 0 | Du  | ıtp | bui | t Ł  | ba | nd | ls | [0 | pti | ior | nal | ]  |     |     |      |     |    |      |    |   |   |   |   |     |   |   |   |   |     |    |
| -1.000000          |          |      |    |    |    |    | 1   |    |     |     |     |     |     |      |    |    |    |    |     |     |     | _  | _   | _   |      | _   |    | _    | _  | _ | _ | _ | _ | _   | _ | _ | _ |   | 4   |    |
| Create an out      | put alp  | ha   | a  | а  | 5  | a  | ba  | an | ıd  |     |     |     |     |      |    |    |    |    |     |     |     |    |     |     |      |     |    |      |    |   |   |   |   |     |   |   |   |   |     |    |
| ✓ Match the ext    | ent of t | che  | e  | e  | 16 | e  | cl  | ip | ре  | ed  | ra  | as  | te  | er t | to | th | he | e  | ĸte | nt  | of  | th | e n | nas | sk I | aye | er |      |    |   |   |   |   |     |   |   |   |   |     |    |
| ✓ Keep resolution  | on of in | pu   | ut | u  | u  | ut | r   | as | ste | r   |     |     |     |      |    |    |    |    |     |     |     |    |     |     |      |     |    |      |    |   |   |   |   |     |   |   |   |   |     |    |
| Set output file    | e resolu | utio | 0  | io | ic | 01 | n   |    |     |     |     |     |     |      |    |    |    |    |     |     |     |    |     |     |      |     |    |      |    |   |   |   |   |     |   |   |   |   |     |    |
| X Resolution to ou | ıtput ba | and  | nd | 10 | n  | ıd | s   | [0 | opt | tio | na  | al] | ]   |      |    |    |    |    |     |     |     |    |     |     |      |     |    |      |    |   |   |   |   |     |   |   |   |   |     |    |
| Not set            |          |      |    |    |    | _  |     |    | -   | -   | -   |     | -   | -    | -  |    |    |    |     |     |     |    |     |     |      |     |    | <br> |    |   |   |   | _ |     |   | _ |   |   | 4   |    |
| Y Resolution to ou | ıtput ba | and  | d  | nc | 1  | d  | s   | [0 | pt  | io  | na  | al) |     |      |    |    |    |    |     |     |     |    |     |     |      |     |    |      |    |   |   |   |   |     |   |   |   |   |     |    |
| Not set            |          |      |    |    |    |    |     |    | _   | _   | _   |     | _   | _    | _  |    |    |    |     |     |     |    |     |     |      |     |    |      |    |   |   |   | _ |     |   | _ |   |   | 4   |    |
| Advanced P         | arame    | te   | e  | e  | e  | er | s   |    |     |     |     |     |     |      |    |    |    |    |     |     |     |    |     |     |      |     |    |      |    |   |   |   |   |     |   |   |   |   |     |    |
| Clipped (mask)     |          |      |    |    |    |    |     |    |     |     |     |     |     |      |    |    |    |    |     |     |     |    |     |     |      |     |    |      |    |   |   |   |   |     |   |   |   |   |     |    |
| [Save to tempora   | ry file] |      |    |    |    |    |     |    |     |     |     |     |     |      |    |    |    |    |     |     |     |    |     |     |      |     |    |      |    |   |   |   |   |     |   |   |   |   |     | -  |
| V Open output f    | ile afte | r r  | rı | r  | ſ  | rι | Jn  | ni | ng  | j a | alg | 10  | rit | thr  | m  |    |    |    |     |     |     |    |     |     |      |     |    |      |    |   |   |   |   |     |   |   |   |   |     | ,  |
|                    |          |      |    |    |    |    |     |    |     |     |     |     |     |      |    |    |    |    |     |     |     |    |     |     |      |     |    |      |    |   |   |   |   |     |   |   |   |   |     |    |
|                    |          |      |    |    |    |    |     |    |     |     |     |     |     |      |    |    | (  | 0% | 6   |     |     |    |     |     |      |     |    |      |    |   |   |   |   |     |   |   |   | C | and | el |
| Run as Batch Proc  | ess      |      |    |    |    |    |     |    |     |     |     |     |     |      |    |    |    |    |     |     |     |    |     |     |      | ſ   |    | R    | un |   |   |   | C | 056 | • |   |   |   | Hel | p  |

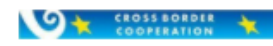

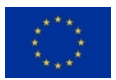

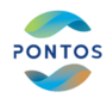

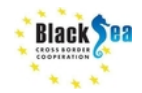

## **Bands and Proxies estimation**

| Sentinel-2 Bands             | Central Wavelength (µm) | Resolution (m) | Bandwidth (nm) |
|------------------------------|-------------------------|----------------|----------------|
| Band 1 – Coastal aerosol     | 0.443                   | 60             | 20             |
| Band 2 – Blue                | 0.490                   | 10             | 65             |
| Band 3 – Green               | 0.560                   | 10             | 35             |
| Band 4 - Red                 | 0.665                   | 10             | 30             |
| Band 5 – Vegetation Red Edge | 0.705                   | 20             | 15             |
| Band 6 – Vegetation Red Edge | 0.740                   | 20             | 15             |
| Band 7 – Vegetation Red Edge | 0.783                   | 20             | 20             |
| Band 8 – NIR                 | 0.842                   | 10             | 115            |
| Band 8A – Narrow NIR         | 0.865                   | 20             | 20             |
| Band 9 – Water vapour        | 0.945                   | 60             | 20             |
| Band 10 – SWIR – Cirrus      | 1.375                   | 60             | 20             |
| Band 11 – SWIR               | 1.610                   | 20             | 90             |
| Band 12 – SWIR               | 2.190                   | 20             | 180            |

1. Raster Calculator is initially selected as shown below:

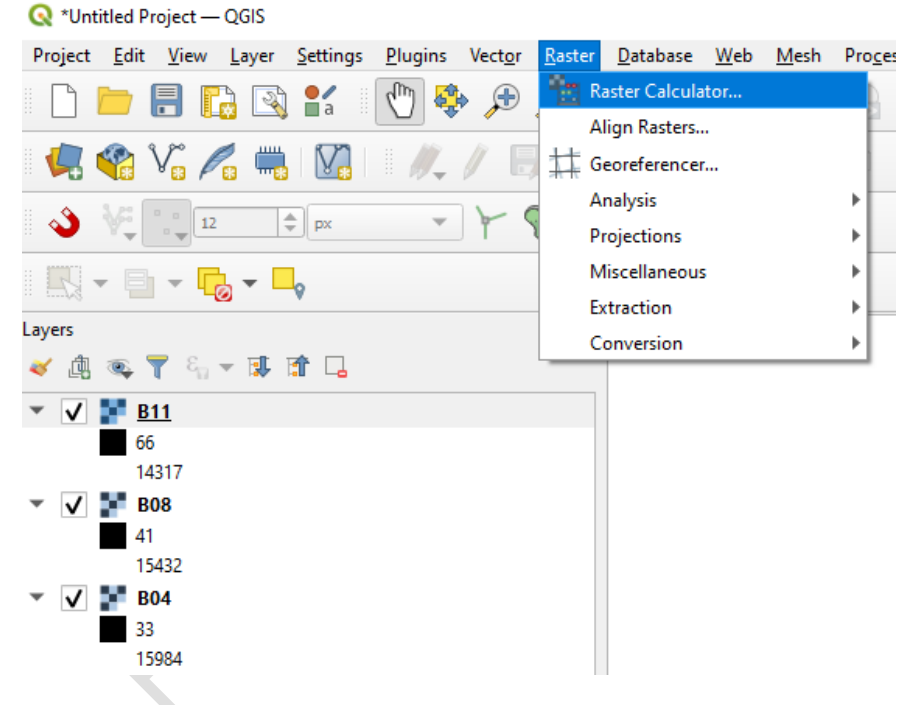

2. Via raster calculator different proxies may be estimated and different thresholding may be applied.

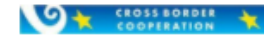

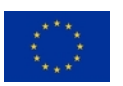

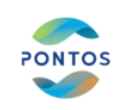

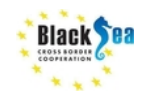

| B04@1<br>B08@1                           |                                     |                     |                   | Output lay | /er             | ndvi         |                | ¢             | 3  |
|------------------------------------------|-------------------------------------|---------------------|-------------------|------------|-----------------|--------------|----------------|---------------|----|
| B11@1                                    |                                     |                     |                   | Output fo  | rmat            | GeoTIFF      |                |               | •  |
|                                          |                                     |                     |                   | Selected   | Layer Extent    |              |                |               |    |
|                                          |                                     |                     |                   | X min      | 796853.11358    | \$           | X max          | 828613.11358  | \$ |
|                                          |                                     |                     |                   | Y min      | 4522801.2682    | 9 🌲          | Y max          | 4550201.26829 | \$ |
|                                          |                                     |                     |                   | Columns    | 1588            | \$           | Rows           | 1370          | \$ |
|                                          |                                     |                     |                   | Output C   | RS              | EPSG:32634 - | WGS 84 / UTM : | tone 34N 💌    | -  |
|                                          |                                     |                     |                   | ✓ Add      | result to proje | đ            |                |               |    |
| Operators                                |                                     |                     |                   |            |                 |              |                |               |    |
| +                                        | *                                   | sqrt                | cos               |            | sin             | tan          | log1           |               | (  |
| •                                        | 1                                   | ^                   | acos              |            | asin            | atan         | In             |               | )  |
|                                          | >                                   | =                   | !=                |            | <=              | >=           |                |               | OR |
| <                                        | min                                 | max                 |                   |            |                 |              |                |               |    |
| <<br>abs                                 |                                     |                     |                   |            |                 |              |                |               |    |
| <<br>abs<br>ster Calculator              | r Expression                        |                     |                   |            |                 |              |                |               |    |
| < abs ster Calculator ( "B08@1"          | r Expression - "B04@1" )            | / ( <b>"</b> B08@1" | + "B04@           | 1")        |                 |              |                |               |    |
| < abs ster Calculator ( "B08@1"          | r Expression                        | / ( <b>"B</b> 08@1" | + "B04@           | 1")        |                 |              |                |               |    |
| <<br>abs<br>ster Calculator<br>( "B08@1" | r Expression                        | / ("B08@1"          | + "B040           | 1")        |                 |              |                |               |    |
| < abs ster Calculator ( "B08@1"          | r Expression                        | / ("B08@1"          | ' <b>+ "</b> B04€ | 11")       |                 |              |                |               |    |
| <pre></pre>                              | <pre>r Expression - "B04@1" )</pre> | / ("B08@1"          | ' + "B040         | 1")        |                 |              |                |               |    |

As output layer give the name NDVI and select the path to be saved.

# II. Water mask generation

# Multicriteria Analysis

Multicriteria analysis aims to identify pixels of water (open water or water with sparse vegetation) and water-vegetation (water with emergent dense vegetation) categories

## Water Detection

In SWIR band lower values corresponding to water covered areas can be separated from other areas by applying thresholds on SWIR histogram. SWIR is better for delineating water in wetlands, since it less sensitive to sediment-filled waters and therefore more suitable for delineating the boundaries between water and dry ground in shallow wetland areas (*Díaz-Delgado, R., Aragonés, D., Afán, I., Bustamante, J. (2016). Long-term monitoring of the flooding regime and hydroperiod of Doñana marshes with Landsat time series (1974–2014). Remote Sensing, 8(9), 775.*). CERTH has verified this claim by comparing masks generated relying on S2 data.

SWIR histogram visualization:

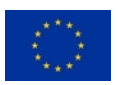

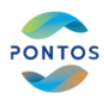

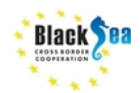

On a layer on the Layers Panel->Right Click->Properties->Histogram. For Band 11 is estimated histogram:

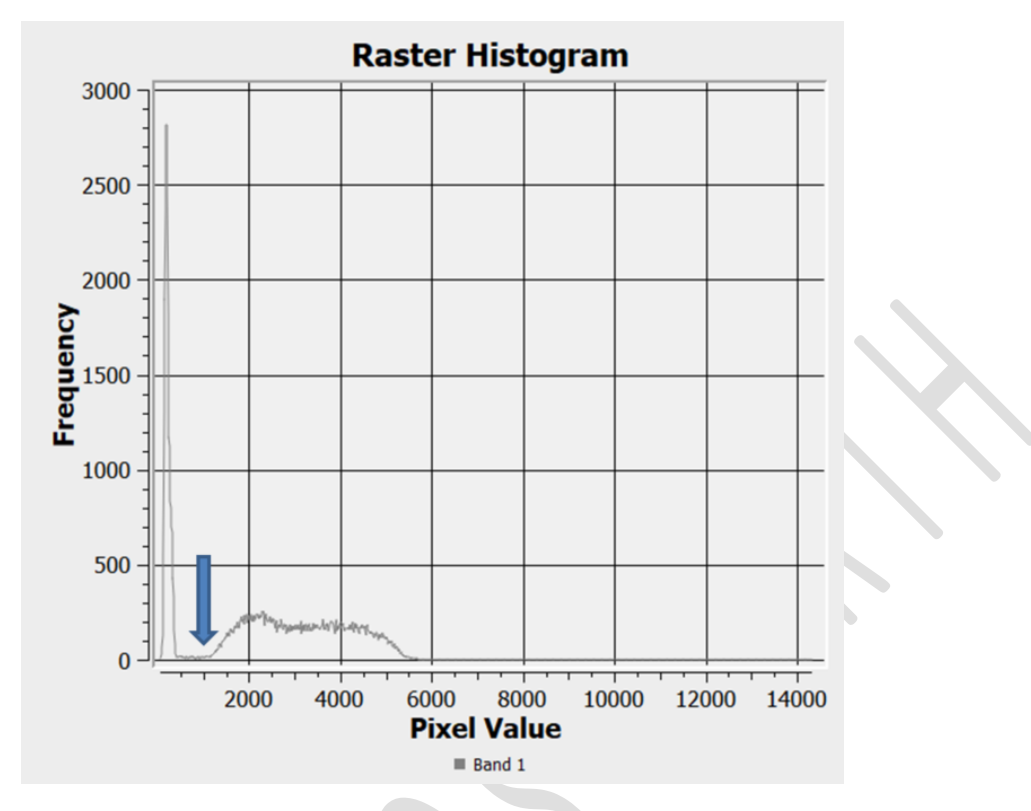

From the histogram it is shown that there is a deep valley around intensity 1000, which is useful for separating water from non-water covered areas.

To raster calculator run the command: ("B11@1"<1000)

Page 10 of 19

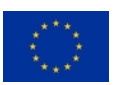

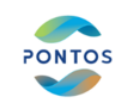

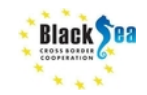

| g Naster Calcula                                                                                                    | ator                                    |                       |                                                 |                   |                     |                   | × |
|----------------------------------------------------------------------------------------------------|-----------------------------------------|-----------------------|-------------------------------------------------|-------------------|---------------------|-------------------|---|
| laster Bands                                                                                                    |                                         |                       | Result Layer                                    |                   |                     |                   |   |
| B04@1<br>B08@1                                                                                                    |                                         |                       | Output layer                                    | B11_water_three   | shold               | ☑                 |   |
| B11@1                                                                                                    |                                         |                       | Output format                                   | GeoTIFF           |                     | •                 |   |
| navi@1                                                                                                    |                                         |                       | Selected Layer Ext                              | tent              |                     |                   |   |
|                                                                                                    |                                         |                       | X min 796853.                                   | 11358 🜲           | X max 8286          | 13.11358 🗘        |   |
|                                                                                                    |                                         |                       | Y min 4522801                                   | .26829            | Y max 4550          | 201.26829         |   |
|                                                                                                    |                                         |                       | Columns 1588                                    | \$                | Rows 1370           | \$                |   |
|                                                                                                    |                                         |                       | Output CRS                                      | EP5G:32634 - V    | VGS 84 / UTM zone : | 84N 👻 🏤           |   |
|                                                                                                    |                                         |                       |                                                 |                   |                     |                   |   |
| Operators                                                                                                    |                                         |                       |                                                 |                   |                     |                   |   |
| • Operators                                                                                                    | *                                       | sqrt                  | cos sin                                         | tan               | log10               | ) [               |   |
| Operators     +     -                                                                                                  | *                                       | sqrt<br>^             | cos sin<br>acos asin                            | tan atan          | log10               | ) (               |   |
| Operators     +     ·     <     <                                                                                      | *<br>/<br>>                             | sqrt<br>^<br>=        | cos     sin       acos     asin       !=     <= | tan<br>atan<br>>= | log10               | ) (<br>) )<br>OR  |   |
| Operators     +     -     <     abs                                                                                    | * / / > min                             | sqrt<br>^<br>=<br>max | cos sin<br>acos asin<br>i= <=                   | tan<br>atan<br>>= | log10               | ) (<br>) )<br>OR  |   |
| ✓ Operators     +     -     -     abs taster Calculator                                                                | * / / min                               | sqrt<br>^<br>=<br>max | cos     sin       acos     asin       !=     <= | tan<br>atan<br>>= | log10<br>In<br>AND  | ) (<br>) )<br>OR  |   |
| <ul> <li>♥ Operators</li> <li>+</li> <li>-</li> <li>abs</li> <li>taster Calculator</li> <li>"B11@1" &lt; 10</li> </ul> | * // / / / / / / / / / / / / / / / / /  | sqrt<br>max           | cos     sin       acos     asin       t=     <= | lan<br>atan<br>>= | log10               | (<br>))<br>OR     |   |
| Operators     +     -     abs taster Calculator "B11@1" < 10 xpression valid                                           | * / / / / / / / / / / / / / / / / / / / | sqrt<br>^<br>max      | cos     sin       acos     asin       t=     <= | lan<br>atan<br>>= | log10<br>In<br>AND  | (<br>)<br>)<br>OR |   |

From the resulting mask it is obvious that the water has been successfully recovered. This mask is given in: "B11\_water\_threshold/B11\_water\_threshold\_2020\_08\_06.tif"

#### Water-Vegetation Detection

CROSS BORDER

#### SWIR values indicating the possible presence of water and vegetation

There are areas where water is covered by emergent dense vegetation. The SWIR value of the pixels in these areas is higher compared to the SWIR values of the pixels having water or water with sparse vegetation. An upper threshold, which is the SWIR value for which the valley right after the first valley is detected in the SWIR histogram, is assumed to be the upper threshold for pixels comprising areas of water covered by dense vegetation. This threshold is evident in the histogram:

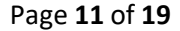

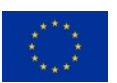

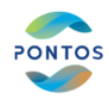

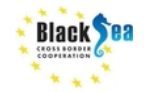

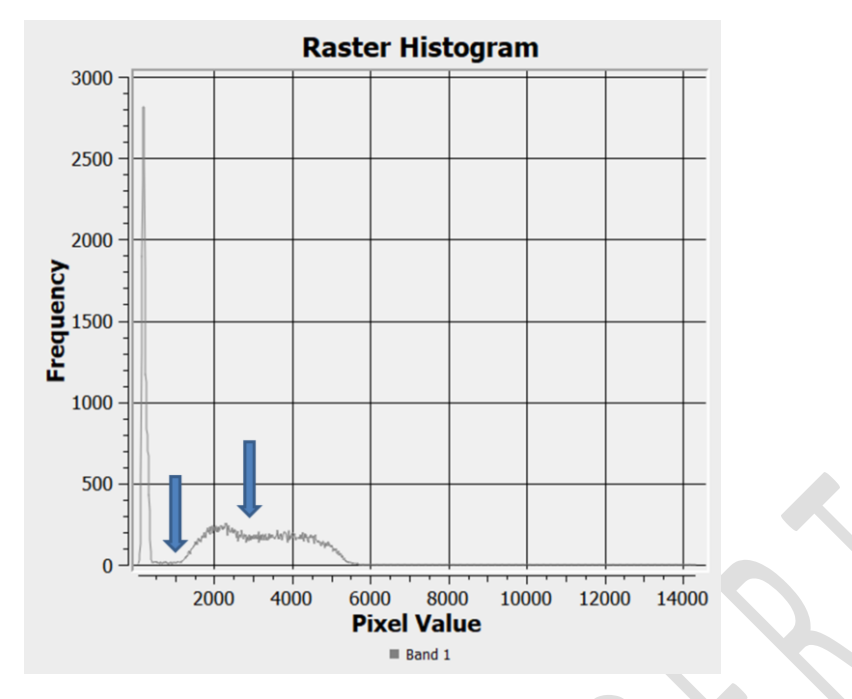

The mask with the pixels with SWIR values between these thresholds of this is found by executing in the Raster Calculator:

```
("B11@1">1000 AND "B11@1"<=3000)
```

| ter Bands                                    |                                                                                                    |                                                                       | Resul             | t Layer                                                      |                           |                |              |              |
|----------------------------------------------|----------------------------------------------------------------------------------------------------|-----------------------------------------------------------------------|-------------------|--------------------------------------------------------------|---------------------------|----------------|--------------|--------------|
| B04@1                                        |                                                                                                    |                                                                       | Ou                | tput layer                                                   | B11_water_veget           | ation_mask     | 6            | 3            |
| B08@1                                        |                                                                                                    |                                                                       |                   |                                                              |                           | -              |              |              |
| B11 water th                                 | reshold@1                                                                                                    |                                                                       | Ou                | tput format                                                  | GeoTIFF                   |                |              | -            |
| ndvi@1                                       | -                                                                                                    |                                                                       | Se                | lected Layer Extent                                          |                           |                |              |              |
|                                              |                                                                                                    |                                                                       | Xn                | in 796853.113                                                | 58 🌲                      | X max          | 828613.11358 | 1            |
|                                              |                                                                                                    |                                                                       | Yn                | in 4522801.268                                               | 829 🌲                     | Y max          | 4550201.2682 |              |
|                                              |                                                                                                    |                                                                       | Co                | umns 1588                                                    | \$                        | Rows           | 1370         | :            |
|                                              |                                                                                                    |                                                                       | Ou                | tput CRS                                                     | EPSG:32634 - W            | 'GS 84 / UTM z | tone 34N 💌   |              |
|                                              |                                                                                                    |                                                                       |                   |                                                              |                           |                |              |              |
|                                              |                                                                                                    |                                                                       |                   | Add result to proj                                           | ject                      |                |              |              |
| Operators                                    |                                                                                                    |                                                                       |                   | Add result to proj                                           | ject                      |                |              |              |
| Operators<br>+                               | *                                                                                                    | sqrt                                                                  | cos               | Add result to pro                                            | ject                      | log10          |              | (            |
| Operators<br>+<br>-                          | *                                                                                                    | sqrt ^                                                                | cos<br>acos       | Add result to pro                                            | tan                       | log10          |              | (            |
| Operators<br>+<br>-                          | *<br>/<br>>                                                                                                    | sqrt<br>^<br>=                                                        | cos<br>acos<br>!= | Add result to pro                                            | tan<br>  atan<br>  >=     | log10          |              | (<br>)<br>OR |
| Operators + abs                              | *<br>/<br>><br>min                                                                                                    | sqrt<br>^<br>=<br>max                                                 | cos<br>acos<br>!= | Add result to pro;           sin           asin           <= | )                         | log10          |              | (<br>)<br>OR |
| Operators + abs ter Calculator               | * / / min Expression                                                                                                    | sqrt<br>^<br>=<br>max                                                 |                   | Add result to pro                                            | lect                      | log10          |              | (<br>)<br>OR |
| Operators<br>+<br>-<br>abs<br>ter Calculator | * / / min · Expression                                                                                                    | sqrt<br>-<br>max                                                      | cos<br>acos       | Add result to pro                                            |                           | log10          |              | (<br>)<br>OR |
| Operators +                                  | * / / > min * Expression 0 AND *B11@                                                                                                    | sqrt<br>-<br>-<br>max<br>1" <= 3000                                   | cos<br>acos<br>i= | Add result to pro                                            |                           | log10          |              | (<br>)<br>OR |
| Operators +                                  | * / / > min Expression AND "B110                                                                                                    | sqrt<br>-<br>-<br>-<br>-<br>-<br>-<br>-<br>-<br>-<br>-<br>-<br>-<br>- | cos<br>acos<br>i= | Add result to pro                                            | tan<br>  atan<br>  >=     | log10          |              | (<br>)<br>OR |
| Operators +                                  | * / / > min Fxpression AND "B110                                                                                                    | <br>                                                                  | cos<br>acos       | Add result to pro                                            | ject<br>tan<br>atan<br>>≖ | log10          |              | (<br>)<br>OR |
| Operators +                                  | <pre>* / / / * * * * * * * * * * * * * * * *</pre>                                                                                                    | <br>                                                                  | Cos               | Add result to pro;                                           | tan<br>  etan<br>  >=     | log10          |              | (<br>)<br>OR |
| Operators +                                  | I     //     //     //     //     //     //     //     //     //     //     //     //     //     //     //     //     //     //     //     //     //     //     //     //     //     //     //     //     //     //     //     //     //     //     //     //     //     //     //     //     //     //     //     //     //     //     //     //     //     //     //     //     //     //     //     //     //     //     //     //     //     //     //     //     //     //     //     //     //     //     //     //     //     //     //     //     //     //     //     //     //     //     //     //     //     //     //     //     //     //     //     //     //     //     //     //     //     //     //     //     //     //     //     //     //     //     //     //     //     //     //     //     //     //     //     //     //     //     //     //     //     //     //     //     //     //     //     //     //     //     //     //     //     //     //     //     //     //     //     //     //     //     //     //     //     //     //     //     //     //     //     //     //     //     //     //     //     //     //     //     //     //     //     //     //     //     //     //     //     //     //     //     //     //     //     //     //     //     //     //     //     //     //     //     //     //     //     //     //     //     //     //     //     //     //     //     //     //     //     //     //     //     //     //     //     //     //     //     //     //     //     //     //     //     //     //     //     //     //     //     //     //     //     //     //     //     //     //     //     //     //     //     //     //     //     //     //     //     //     //     //     //     //     //     //     //     //     //     //     //     //     //     //     //     //     //     //     //     //     //     //     //     //     //     //     //     //     //     //     //     //     //     //     //     //     //     //     //     //     //     //     ///     //     //     //     //     //     //     //     //     // | <br>                                                                  |                   | Add result to pro                                            | tan<br>  atan<br>  >=     | log10          |              | (<br>)<br>OR |

#### NDVI values indicating dense vegetation

At the same time is has to be ensured that vegetation is present. To identify the vegetated areas, it is estimated an NDVI threshold that should be over 0.3. The histogram of the NDVI is the following and the threshold is about 0.9:

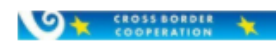

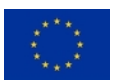

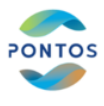

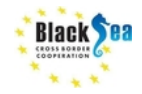

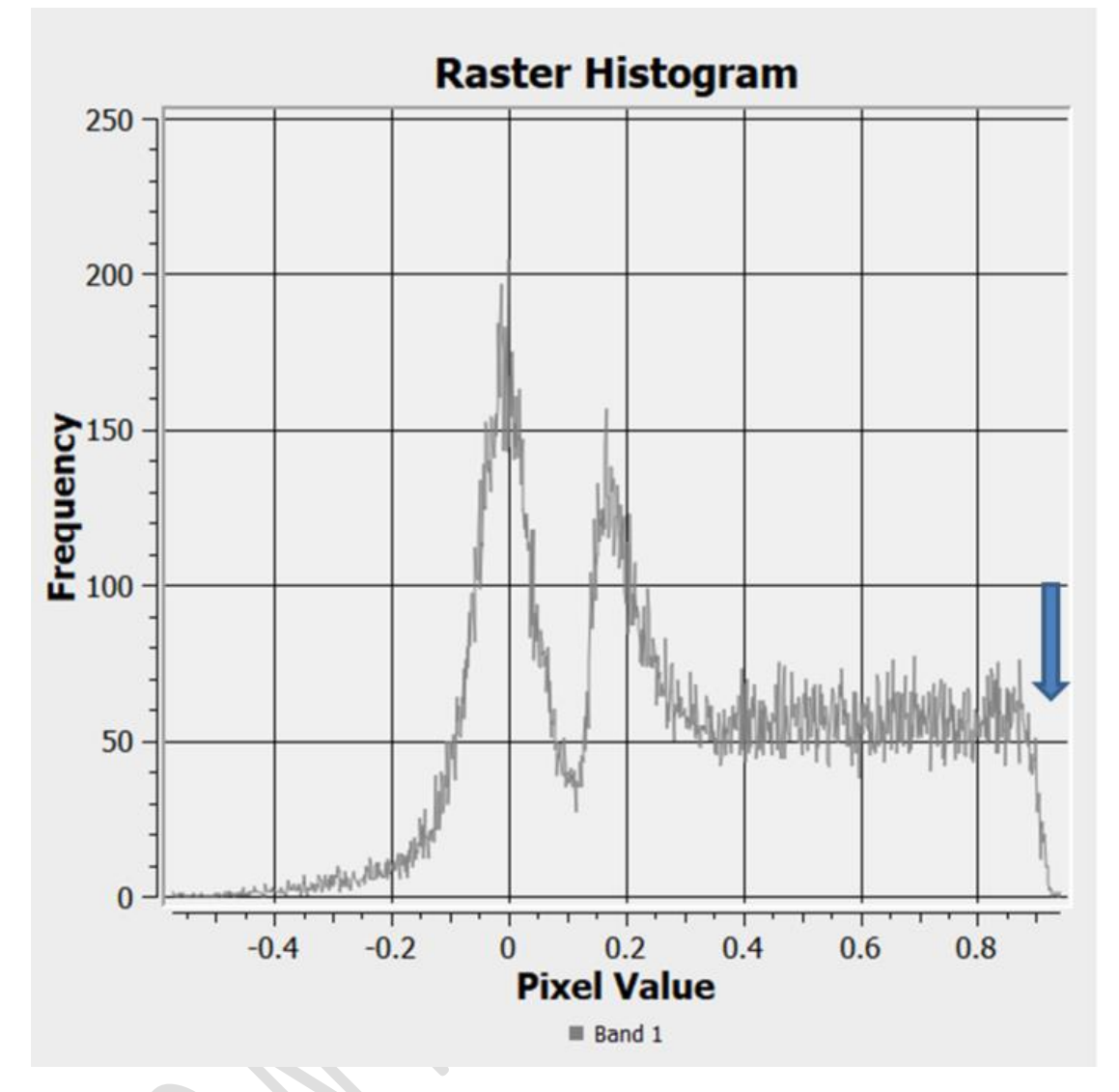

The mask with these pixels of this is found by executing in the Raster Calculator:

("NDVI@1">0.9)

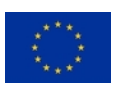

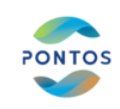

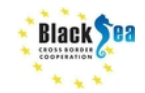

| aster Bands     Result Layer       B04@1<br>B00@1<br>B01@1<br>B11@1<br>B11water_threshold@1<br>B11_water_vegetation_mask@1<br>NDVI_mask@1<br>NDVI_mask@1<br>NDVI_mask@1<br>NDVI_mask@1<br>NDVI_mask@1<br>NDVI_mask@1<br>NDVI_mask@1<br>NDVI_mask@1<br>NDVI_mask@1<br>NDVI_mask@1<br>NDVI_mask@1<br>NDVI_mask@1<br>NDVI_mask@1<br>NDVI_mask@26613.11358<br>N max 4250201.26829<br>V max 4550201.26829<br>V max 4550200<br>V max 4550200<br>V max 4550200<br>V max 4550200<br>V max 4550200<br>V max 4550200<br>V max 4550200<br>V max 4550200 | Bod@1   B0d@1   B10@1   B11_water_threshold@1   B11_water_threshold@1   Cost   Sale   B11_water_threshold@1   Sale   B11_water_threshold@1  <                                                                                                    |                                                               |             |                   |                   |              |                     | ~ |
|----------------------------------------------------------------------------------------------------|----------------------------------------------------------------------------------------------------|---------------------------------------------------------------|-------------|-------------------|-------------------|--------------|---------------------|---|
| B04@1         B08@1         B11@1         B11water_threshold@1         B11_water_vegetation_mask@1         NDVI_mask@1         ndvi@1         Y min         96553.11358         Y min         4522001.26629         Y min         4522001.26629         Y min         4522001.26629         Y min         Voluput CRS         EP5G:32634 · WGS 84 / UTM zone 34N         Y Add result to project                                                                                                    | B04@1         B08@1         B11_water_threshold@1         B11_water_vegetation_mask@1         NDVI_mask@         NDVI_mask@1         NDVI_mask@1         NDVI_mask@2         Person                                                                                                    | ister Bands                                                   | Result Laye | er                |                   |              |                     |   |
| B11@1<br>B11.water_threshold@1<br>B11.water_vegetation_mask@1<br>NDV[mask@1<br>ndvi@1       Output format       GeTTFF       ▼         Xmin       Selected Layer Extent       Xmin       Selected Layer Extent         Xmin       796853.11358       ↓       xmax       828613.11358       ↓         Vmin       4522801.26629       ↓       Columns       1588       ₽       Rovis       1370       ↓         Output CRS       EP5G;32634       WGS 64 / UTM zone 34N       ♥        ↓       Add result to project         Operators            ▲         ▲         ▲          ▲                                                                                                    | B11@1       B11_water_threshold@1         B11_water_threshold@1       Salected Layer Extent         NDVI_mask@1       Xmin 196653.11358  Xmax 828613.11358  Xmax 8550201.26629  Columns 1588  Rovs 1370  Columns 1588  Rovs 1370  Columns 1588  Rovs 1370  Columns 1588  Add result to project         Operators         +       *         +       *         *       *         *       *         *       *         *       *         *       *         *       *         *       *         *       *         *       *         *       *         *       *         *       *         *       *         *       *         *       *         *       *         *       *         *       *         *       *         *       *         *       *         *       *         *       *         *       *         *       *         *       *         *       *         *       *                                                                                                    | 804@1<br>808@1                                                | Output la   | yer               | NDVI_mask         |              |                     |   |
| NDV_mask@1         ndvi@1         xmin       796653.11358         Ymin       4522001.26829         Ymin       4522001.26829         Columns       1370         Columns       1588         Rows       1370         Output CRS       EPSG:32634 - WGS 84 / UTM zone 34N         V       Add result to project                                                                                                    | NDU_mask@1         ndvi@1         xmin 796633.11358         Ymin 4522801.26829         Ymin 4522801.26829         Columns 1588         @         Output CRS         EPSG:32634 · tWGS B4 / UTM zone 34N         @         /         ^         /         abs         min         min                                                                                                    | B11@1<br>B11_water_threshold@1<br>B11_water_vegetation_mask@1 | Output fo   | Layer Extent      | GeoTIFF           |              | •                   |   |
| Y min       4522801.26829       Y max       4550201.26829       Columns         Columns       1588       Rovs       1370       Columns       Columns         Output CRS       EPSG:32634 · WGS 84 / UTM zone 34N       Columns       Columns                                                                                                    | Y min       452201.36229       Y max       4550201.26829       Columns         Columns       1588       Rows       1370       Columns       Columns       See State       Columns       See State       Columns       Columns       See State       Columns       Columns       See State       Columns       Columns       See State       Columns       See State       Columns       Columns       See State       Columns       Columns       Columns       See State       Columns       Columns       See State       Columns       Columns       See State       Columns       Columns       See State       Columns       Columns       See State       Columns       Columns       See State       Columns       Columns       See State       Columns       Columns       Columns       See State       Columns       Columns | NDVI_mask@1<br>ndvi@1                                         | X min       | 796853.11358      | \$                | X max        | 828613.11358        |   |
| Columns 1588 	 Rovs 1370 	 Columns 1588 	 Output CRS EPSG:32634 - WQS 84 / UTM zone 34N 	 Output CRS EPSG:32634 - WQS 84 / UTM zone 34N 	 OR COLUMN CRS EPSG:32634 - WQS 84 / UTM zone 34N 	 OR COLUMN CRS EPSG:32634 - WQS 84 / UTM zone 34N 	 OUTM zone 34N 	 OR COLUMN CRS EPSG:3264 - WQS 84 / UTM zone 34N 	 OR COLUMN CRS EPSG:3264 - WQS 84 / UTM zone 34N 	 OR COLUMN CRS EPSG:3264 - WQS 84 / UTM zone 34N 	 OR COLUMN CRS EPSG:3264 - WQS 84 / UTM zone 34N 	 OR COLUMN CRS EPSG:3264 - WQS 84 / UTM zone 34N 	 OR COLUMN CRS EPSG:3264 - WQS 84 / UTM zone 34N 	 OR COLUMN CRS EPSG:3264 - WQS 84 / UTM zone 34N 	 OR COLUMN CRS EPSG:3264 - WQS 84 / UTM zone 34N 	 OR COLUMN CRS EPSG:3264 / UTM zone 34N 	 OR COLUMN CRS EPSG:3264                                                                                                    | Columns 1588 ♥ Rovs 1370 ♥<br>Output CRS EP5G;32634 · WGS 84 / UTM zone 34N ♥ ♥<br>✓ Add result to project<br>Operators<br>+ * sqrt cos sin tan log10 (<br>· // ^ accs asin atan in )<br>< > = t= <= >= AND OR<br>abs min max<br>ster Calculator Expression                                                                                                    |                                                               | Ymin        | 4522801.26829     | \$                | Y max        | 4550201.26829       |   |
| Output CRS     EP5G:32834 · WGS 84 / UTM zone 34N     ♥       Operators       +     *     sqrt     cos     sin     tan     log10     (       -     /     ^     acos     asin     atan     in     )       <                                                                                                    | Output CRS     EPSG:22534 · WGS 84 / UTM zone 34N     ♥       Operators       +     *     sqrt     cos     sin     tan     log10     (       -     /     ^     acos     asin     atan     ln     )       <                                                                                                    |                                                               | Columns     | 1588              | \$                | Rows         | 1370                |   |
| Operators       +     *       sqrt     cos       sin     tan       log10     (       -     //       ^     acos       abs     min                                                                                                    | ✓ Add result to project       Operators       +     *       *     *       acces     asin       atan     In       ·     /       ^     >       t=     t=       abs     min       min     max                                                                                                    |                                                               | Output C    | RS                | EPSG:32634 - \    | VGS 84 / UTM | zone 34N 🔻 🌍        |   |
| - / ^ accs asin atan in )<br>< > = != <= >= AND OR<br>abs min max                                                                                                    | ·     /     ^     acos     asin     atan     in     )       <     >     =     i=     <=     >=     AND     OR       abs     min     max                                                                                                    | Operators                                                     |             |                   |                   |              |                     |   |
| < > = != <= >= AND OR<br>abs min max                                                                                                    | < > = I= <= >= AND OR<br>abs min max<br>ster Calculator Expression                                                                                                    | + * sqrt                                                      | cos         | sin               | tan               | log1         | 0 (                 |   |
| abs min max                                                                                                    | abs min max ster Calculator Expression                                                                                                    | + * sqrt                                                      | cos acos    | sin<br>asin       | tan<br>atan       | log1         | o (<br>)            |   |
|                                                                                                    | Ister Calculator Expression                                                                                                    | + * sqrt                                                      | cos acos    | sin<br>asin<br><= | tan<br>atan<br>>= | log1         | 0 (<br>)<br>)<br>OR |   |
| 'ndvl@l" > 0.9                                                                                                    |                                                                                                    | + * sqrt                                                      | cos         | sin<br>asin<br><= | tan<br>atan<br>>= |              | 0 (<br>)<br>0 OR    |   |
| "ndvi81" > 0.9                                                                                                    |                                                                                                    | + * sqrt                                                      | cos         | sin<br>asin<br><= | tan<br>atan<br>>= |              | 0 (<br>)<br>0 OR    |   |
| "ndvi@1" > 0.9 pression valid                                                                                                    | pression valid                                                                                                    | + sqrt                                                        | cos         | sin<br>asin<br><= | tan<br>atan<br>>≖ |              | 0 (<br>)<br>0 OR    |   |

#### Combination of SWIR and NDVI thresholds for identifying water-vegetation pixels

The pixels that belong to the water-vegetation category can be found by applying the above thresholds at the same time:

## ("B11@1">1000 AND "B11@1"<=3000 AND "NDVI@1">0.9)

| B04@1<br>B08@1<br>B11_water_threshold@1<br>B11_water_vegetation_mask@1<br>NDVI_mask@1<br>ndvi@1<br>V min 4522801.26829 ↓ V max 4550201.2682<br>V min 4522801.26829 ↓ V max 4550201.2682<br>Columns 1588 ↓ Roves 1370<br>Output CRS EP5G:32634 · WGS 84 / UTM zone 34N ♥<br>✓ Add result to project<br>Operators<br>+ * * sqrt cos sin tan log10<br>- // ^ accs asin atan in<br>< > = != <= >= AND<br>abs min max<br>ster Calculator Expression<br>B11@1">1000 AND "B11@1"<=\$000 AND "ndvi@1">0.9                                                                                                    |    |
|----------------------------------------------------------------------------------------------------|----|
| BUS@1<br>B11@1<br>B11_water_threshold@1<br>B11_water_tregetation_mask@1<br>NDVI_mask@1<br>ndvi@1<br>V min 4522801.26829 ↓ Vmax 4526613.11358<br>V min 4522801.26829 ↓ Vmax 4550201.2682<br>Columns 1588 ↓ Roves 1370<br>Output CRS EP5G:32634 - WGS 84 / UTM zone 34N ▼<br>✓ Add result to project<br>Operators<br>+ * * sqrt cos sin tan log10<br>- // ^ acos asin atan in<br>< > = t= <= >= AND<br>abs min max<br>ter Calculator Expression<br>B1181*>1000 AND "B1181"<=\$000 AND "ndvi81">0.9                                                                                                    | a  |
| B11_water_threshold@1<br>B11_water_typestation_mask@1<br>NDVI_mask@1<br>ndvi@1<br>X min 796853.11358                                                                                                    | *  |
| NUV[mask@1]       X min       96653.11358       X max       £26613.11358         Y min       4522801.26829       Y max       4550201.2682         Columns       558       Rovs       1370         Output CRS       EPSG:32634 - WGS 84 / UTM zone 34N       V         ✓       Add result to project         Operators       Imax       Imax         +       *       sqrt       cos         .       /       ^       acos       asin         abs       min       max       Imax       Imax         ter Calculator Expression       Imax       Imax       Imax                                                                                                    |    |
| Y min       4522801.26829       Y max       4550201.2682         Columns       1588       Rows       1370         Output CRS       EPSG:32634 · WGS 84 / UTM zone 34N       Image: Cos       Sin       tan       Iog10         ·       /       ^       acos       asin       atan       In       Image: Cos       asin       atan       In       Image: Cos       asin       atan       In       Image: Cos       asin       atan       In       Image: Cos       asin       atan       In       Image: Cos       asin       atan       In       Image: Cos       asin       atan       In       Image: Cos       asin       atan       In       Image: Cos       asin       atan       In       Image: Cos       asin       atan       In       Image: Cos       Image: Cos       I | \$ |
| Columns       1588       Rovs       1370         Output CRS       EP5G:32634 - WGS 84 / UTM zone 34N       Image: Column and the project         Operators       Image: Column and the project       Image: Column and the project         +       *       sqrt       cos       sin       tan       log10         -       /       ^       acos       asin       atan       ln       Image: Column and the project         -       /       ^       acos       asin       atan       ln       Image: Column and the project         -       /       ^       acos       asin       atan       ln       Image: Column and the project         -       /       ^       acos       asin       atan       ln       Image: Column and the project         -       /       ^       acos       asin       atan       ln       Image: Column and the project         -       /       ^       acos       asin       atan       ln       Image: Column and the project       Image: Column and the project         -       /       -       -       -       -       AND       Image: Column and the project       Image: Column and the project       Image: Column and the project       Image: Column and the projec                                       | \$ |
| Output CRS EPSG:32634 · WGS 84 / UTM zone 34N<br>Output CRS EPSG:32634 · WGS 84 / UTM zone 34N<br>Add result to project                                                                                                    | \$ |
| Add result to project       •     *       •     *       •     ?       •     ?       •     ?       •     ?       •     .       •     .       •     .       •     .       •     .       •     .       •     .       •     .       •     .       •     .       •     .       •     .       •     .       •     .       •     .       •     .       •     .       •     .       •     .       •     .       •     .       •     .       •     .       •     .       •     .       •     .       •     .       •     .       •     .       •     .       •     .       •     .       •     .       •     .       •     .       •     .       •     .       •     . <td< td=""><td></td></td<>                                                                                                    |    |
| Operators                                                                                                    |    |
|                                                                                                    | (  |
| abs min max<br>ter Calculator Expression<br>11@1">1000 AND "B11@1"<=\$000 AND "ndv1@1">0.9                                                                                                    | OR |
| ter Calculator Expression<br>1181">1000 AND "B1181"<=3000 AND "ndvi81">0.9                                                                                                    |    |
| 311@1">1000 AND "B11@1"<=3000 AND "ndvi@1">0.9                                                                                                    |    |
| IIGL>IOOO WWD PIIGI-<=BOOO WWD -UGAIGL>0.9                                                                                                    |    |
|                                                                                                    |    |
|                                                                                                    |    |
|                                                                                                    |    |
| ression valid                                                                                                    |    |

CROSS BORDER

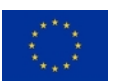

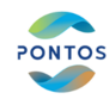

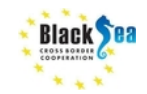

#### Final water mask comprising water and water-vegetation pixels

The final mask comprising pixels of both categories may be found by:

```
("Union_mask@1"=1 OR "B11_water_threshold@1"=1)
```

| 04@1       0utput layer       final_mask       Image: Construction of the second of the second of |                                                                                                  |                       |          | Result                            | Layer                                                                                          |                                        |                                                 |     |  |
|----------------------------------------------------------------------------------------------------|--------------------------------------------------------------------------------------------------|-----------------------|----------|-----------------------------------|------------------------------------------------------------------------------------------------|----------------------------------------|-------------------------------------------------|-----|--|
| Output CRS EPSG:32634 - WGS 84 / UTM zone 34N ♥      Operators     + *   sqrt cos   in in     + *   sqrt cos   acos asin   atan in   )    < >   = !=   >= AND   oR           nin_maxk@l" = 1                                                                                                    | 04@1<br>08@1<br>11@1<br>11_water_thresh<br>11_water_veget<br>IDVI_mask@1<br>nion_mask@1<br>dvi@1 | nold@1<br>ation_mask( | 91       | Out<br>Out<br>Sel<br>X mi<br>Colu | put layer<br>put format<br>acted Layer Extent<br>in 796853.1135<br>in 4522801.268<br>umns 1588 | final_mask<br>GeoTIFF<br>8<br>29<br>\$ | X max 828613.11<br>Y max 4550201.2<br>Rows 1370 |     |  |
| <pre>+ * sqrt cos sin tan log10 (     . / ^ acos asin atan ln )     . / ^ acos asin atan ln )    </pre>                                                                                                    | )perators                                                                                        |                       |          | Out <sub>1</sub>                  | put CRS<br>Add result to proj                                                                  | EP5G:32634 - \                         | WG5 84 / UTM zone 34N                           | ▼ 🏤 |  |
| - / ^ acos asin atan in )<br>< > = != <= >= AND OR<br>abs min max<br>er Calculator Expression<br>nion_mask@1" = 1 OR "Bll_water_threshold@1" = 1                                                                                                    | +                                                                                                | *                     | sqrt     | cos                               | sin                                                                                            | tan                                    | log10                                           | (   |  |
| < > = != <= >= AND OR<br>abs min max<br>er Calculator Expression<br>hion_mask@l" = 1 OR "Bll_water_threshold@l" = 1                                                                                                    |                                                                                                  | 1                     | ^        | acos                              | asin                                                                                           | atan                                   | In                                              | )   |  |
| abs min max<br>er Calculator Expression<br>hion_mask@l" = 1 OR "Bll_water_threshold@l" = 1                                                                                                    | • ] [                                                                                            |                       |          |                                   |                                                                                                | >=                                     | AND                                             | OR  |  |
| er Calculator Expression<br>nion_mask@l" = 1 OR "Bll_water_threshold@l" = 1                                                                                                    | ·                                                                                                | >                     | =        | !=                                | <=                                                                                             | J                                      |                                                 |     |  |
|                                                                                                    | -                                                                                                | ><br>min              | =<br>max |                                   | <=                                                                                             |                                        |                                                 |     |  |

# III. Hydroperiod map generation

# Data Take Frequency

Sentinel-2 constellation revisits an area every 5 days (depending the location on the Earth this may vary). Sentinel-2A was launched on 23 June 2015, while Sentinel-2B was launched on 7 March 2017. However, the exploitation of acquired S-2 is hindered by the presence of clouds, reducing the frequency of usable data takes. Thus, the frequency can be increased by estimating water masks relying on Sentinel-2 data. The difficulties of using SAR data is that the backscatter signal is low for specific regions (i.e. sand dunes, bare ground) and these regions may be misidentified as inundated. CERTH's next training course may be to demonstrate work on the fusion of S1 and S2 data for improving the accuracy of water detection based on S1 data.

# **Resolution Expectation**

Page 15 of 19

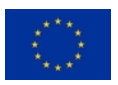

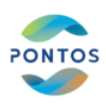

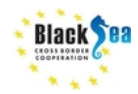

The resolution of the generated S2 masks can reach up to 10m, which is improved in comparison with the respective Landsat masks, that are 30m.

## Interpolation in time

The hydroperiod is generated from series of water masks, which are estimated for dates falling in the time period between the starting and the ending date of hydroperiod, by applying the following interpolation approach. For two dates separated by n days, the occurrence of water is compared. If a pixel is inundated on both dates, then it is assumed inundated for n-days, but n/2 days otherwise. The total number of days of inundation is determined by accumulating the water masks throughout the year.

For the water masks between 01/03/2021 and 10/05/2021 the difference is 70 days. Therefore the interpolated map will be:

( "2021\_03\_01@1"=1 AND "2021\_05\_10@1"=1)\*70 +
( "2021\_03\_01@1"=1 AND "2021\_05\_10@1"=0)\*70/2 +
( "2021\_03\_01@1"=0 AND "2021\_05\_10@1"=1)\*70/2

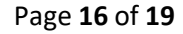

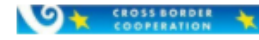

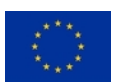

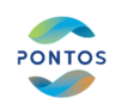

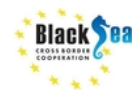

 $\times$ 

| 🕔 Raster Calculator | Q | Raster | Calcu | lator |
|---------------------|---|--------|-------|-------|
|---------------------|---|--------|-------|-------|

| Raster Bands                                                                   | R                | esult Laye      |                  |                |              |              |         |
|--------------------------------------------------------------------------------|------------------|-----------------|------------------|----------------|--------------|--------------|---------|
| 2021_03_01@1<br>2021_05_10@1                                                   |                  | Output lay      | er               | hydroperiod1   |              |              |         |
| 2021_06_24@1                                                                   |                  | Output for      | mat              | GeoTIFF        |              |              | Ŧ       |
|                                                                                |                  | Selected L      | ayer Extent      |                |              |              |         |
|                                                                                | :                | X min           | 796843.13169     | \$             | X max        | 828623.13169 | •       |
|                                                                                | :                | Y min           | 4522801.2682     | 9 🗢            | Y max        | 4550201.268  | 29      |
|                                                                                |                  | Columns         | 3178             | \$             | Rows         | 2740         | \$      |
|                                                                                |                  | Output CR       | s                | EP5G:32634 - V | VG5 84 / UTM | zone 34N     | - 🛞     |
|                                                                                |                  | Add r           | result to projec | ct             |              |              |         |
|                                                                                |                  |                 |                  |                |              |              |         |
|                                                                                |                  |                 |                  |                |              |              |         |
| + * sqrt                                                                       | cos              |                 | sin              | tan            | log1         | •            | (       |
|                                                                                | acos             |                 | asin             | atan           | In           |              | )       |
| < > =                                                                          | !=               |                 | <=               | >=             |              |              | OR      |
| abs min max                                                                    |                  |                 |                  |                |              |              |         |
| Raster Calculator Expression                                                   |                  |                 |                  |                |              |              |         |
| ( "2021_03_01@1"=1 AND "2021_05_10@1"<br>+ ( "2021_03_01@1"=0 AND "2021_05_100 | "=1)*7<br>@1"=1) | 0 + ("<br>*70/2 | 2021_03_0        | )101"=1 ANI    | 0 "2021_05   | 5_1001" =    | 0)*70/2 |
| Expression valid                                                               |                  |                 |                  |                |              |              |         |
|                                                                                |                  |                 |                  | OK             | Can          | cel 1        | Help    |

For the water masks between 10/05/2021 and 24/06/2021 the difference is 44 days. Therefore the interpolated map will be:

("2021\_05\_10@1"=1 AND "2021\_06\_24@1"=1)\*44 + ("2021\_05\_10@1"=1 AND "2021\_06\_24@1"=0)\*44/2 + ("2021\_05\_10@1"=0 AND "2021\_06\_24@1"=1)\*44/2

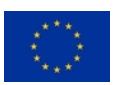

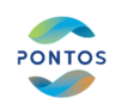

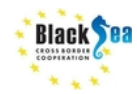

| ster Bands                                    |                                                                                                  |                                                                       | Result La                                                 | ver                                     |                         |              |             |              |
|-----------------------------------------------|--------------------------------------------------------------------------------------------------|-----------------------------------------------------------------------|-----------------------------------------------------------|-----------------------------------------|-------------------------|--------------|-------------|--------------|
|                                               |                                                                                                  |                                                                       |                                                           | ,                                       |                         |              |             |              |
| 2021_03_01@<br>2021_05_10@                    | )1<br>)1                                                                                         |                                                                       | Output                                                    | layer                                   | hydroperiod2            |              |             | ⊠            |
| 2021_06_24@                                   | )1                                                                                               |                                                                       | Output                                                    | format                                  | GeoTIFF                 |              |             | *            |
|                                               |                                                                                                  |                                                                       | Selecte                                                   | d Layer Extent                          |                         |              |             |              |
|                                               |                                                                                                  |                                                                       | X min                                                     | 796843.13169                            | \$                      | X max        | 828623.1316 | 9 🌲          |
|                                               |                                                                                                  |                                                                       | Y min                                                     | 4522801.2682                            | •                       | Y max        | 4550201.268 | 29 🌲         |
|                                               |                                                                                                  |                                                                       | Column                                                    | s 3178                                  | \$                      | Rows         | 2740        | \$           |
|                                               |                                                                                                  |                                                                       | Output                                                    | CRS                                     | EP5G:32634 - V          | VG5 84 / UTM | zone 34N 🖪  | - 💮          |
|                                               |                                                                                                  |                                                                       |                                                           |                                         |                         |              |             |              |
|                                               |                                                                                                  |                                                                       | ✓ Ad                                                      | ld result to projec                     | t.                      |              |             |              |
|                                               |                                                                                                  |                                                                       | Ad                                                        | ld result to projec                     | t                       |              |             |              |
| Operators                                     |                                                                                                  |                                                                       | Ad                                                        | ld result to projec                     |                         |              |             |              |
| Operators<br>+                                | *                                                                                                | sqrt                                                                  | Ad                                                        | ld result to projec                     | t tan                   | log1         | 0           | (            |
| Operators<br>+                                | *<br>                                                                                            | sqrt                                                                  | COS COS                                                   | ld result to projection in the sin asin | tan<br>atan             | log1         | 0           | (            |
| Operators +                                   | *<br>/<br>>                                                                                      | sqrt<br>^<br>=                                                        | Cos (<br>acos (<br>!=                                     | ld result to project                    | tan<br>atan<br>>=       | log1         |             | (<br>)<br>OR |
| Operators<br>+<br>-<br>abs                    | * / / > min                                                                                      | sqrt<br>^<br>=<br>max                                                 | cos           acos           !=                           | Id result to project                    | tan<br>atan<br>>=       | log1         |             | (<br>)<br>OR |
| Operators + abs ster Calculator               | *<br>/<br>><br>min<br>r Expression                                                               | sqrt<br>^<br>=<br>max                                                 | COS COS COS COS COS COS COS COS COS COS                   | ld result to project                    | tan<br>atan<br>>=       | log1         |             | (<br>)<br>OR |
| Operators<br>+<br>-<br>abs<br>ster Calculator | * / / > min r Expression                                                                         | sqrt<br>^<br>=<br>max                                                 | Cos (<br>acos (<br>!=                                     | Id result to project                    | tt<br>tan<br>atan<br>>= | l log1       |             | (<br>)<br>OR |
| Operators + abs ster Calculator "2021_05_1    | * / / > min r Expression 0@1"=1 AND "                                                            | sqrt<br>^<br>=<br>max<br>2021_06_24@1                                 | <pre></pre>                                               | Id result to project                    | tan<br>atan<br>>=       | log1         |             | (<br>)<br>OR |
| Operators +                                   | *<br>/<br>/<br>/<br>/<br>/<br>/<br>/<br>/<br>/<br>/<br>/<br>/<br>/<br>/<br>/<br>/<br>/<br>/<br>/ | sqrt<br>^<br>=<br>max<br>2021_06_24@1<br>2021_06_24@1                 | <pre>cos acos i=</pre>                                    | Id result to project                    | tt tan atan >=          |              | 0 [         | (<br>)<br>OR |
| Operators +                                   | * // / / / / / / / / / / / / / / / / /                                                           | sqrt<br>^<br>=<br>max<br>2021_06_24@1<br>2021_06_24@1<br>2021_06_24@1 | <pre>cos acos i= ."=1)*44 + ."=0)*44/2 + ."=1)*44/2</pre> | Id result to project                    | tt  tan atan >=         | l log1       |             | (<br>)<br>OR |
| Operators +                                   | * / / / min r Expression 0@1"=1 AND " 0@1"=1 AND " 0@1"=0 AND "                                  | sqrt<br>^<br>=<br>max<br>2021_06_24@1<br>2021_06_24@1<br>2021_06_24@1 | <pre>cos acos i==1)*44 +=0)*44/2 +=1)*44/2</pre>          | Id result to project                    | t tan atan >=           |              |             | (<br>)<br>OR |

The interpolated maps for 01/03/2021 to 10/05/2021 and 10/05/2021 to 24/06/2021 are saved in Hydroperiods folder.

By adding all interpolated map within the duration of an annual period is estimated the hydroperiod map.

The interpolation map between 01/03/2021 to 24/06/2021 can be calculated by:

"hydroperiod1@1" + "hydroperiod2@1"

| ster Calcula                                                       | tor                                              |                       | ×                                                                                              |  |
|--------------------------------------------------------------------|--------------------------------------------------|-----------------------|------------------------------------------------------------------------------------------------|--|
| r Bands                                                            |                                                  |                       | Result Layer                                                                                   |  |
| 21_03_01@1<br>21_05_10@1<br>21_06_24@1<br>droperiod1<br>droperiod2 | 0<br>0<br>0<br>0<br>1                            |                       | Output layer         hydroperiod            Output format         GeoTIFF                      |  |
| droperiod2                                                         | 1@1                                              |                       | X min 796843.13170 X max 828623.13170 X                                                        |  |
|                                                                    |                                                  |                       | Columns 3178 Rows 2740                                                                         |  |
|                                                                    |                                                  |                       | Output CR5 EPSG:32634 - WG5 84 / LITM zone 34N 💌 🚓                                             |  |
|                                                                    |                                                  |                       | Add result to project                                                                          |  |
| erators                                                            |                                                  |                       | Add result to project                                                                          |  |
| +                                                                  | *                                                | sqrt                  | Add result to project                                                                          |  |
| +                                                                  | *                                                | sqrt                  | Cost     Sin     tan     log10     (       acos     asin     atan     In     )       te     <= |  |
| +                                                                  | *<br>/<br>><br>min                               | sqrt<br>^<br>=<br>max | cos     sin     tan     log10     (       acos     asin     atan     ln     )       !=     <=  |  |
| +                                                                  | * / / min Expression                             | sqrt<br>^<br>=<br>max | cos     sin     tan     log10     (       acos     asin     atan     ln     )       !=     <=  |  |
| +                                                                  | *<br>/<br>><br>min<br>Expression<br>11@1" + "hyd | roperiod2@1"          | cos     sin     tan     log10     (       acos     asin     atan     ln     )       !=     <=  |  |

**References:** This training material was generated according to the training material that was initially produced for the needs of the training of Protected Area Management personnel by Dr. Ioannis Manakos and Dr. Georgios Kordelas for the needs of ECOPOTENTIAL project and used in the training that took place in Pisa in 20-02-2018.

Please acknowledge when referring to this material as: "Manakos I., Katsikis E., Sismanis M., 2021. Tutorial on 'Hydroperiod estimation for wetland areas using spaceborne time series imageries'. Training Webinar of ENI CBC BSB PONTOS project, funded by the European Union through the ENI CBC Black Sea Basin Programme 2014-2020."